Numéro ModOP B03 Rédacteur : Caroline BEUZIT Approbation : MH

# MODE OPERATOIRE

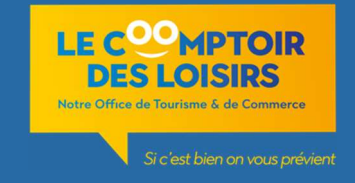

# **Utilisation Logiciel France Billet**

Vérifier avant d'émettre un billet :

- Que l'imprimante billet est bien branchée et allumée
- Que rien n'encombre l'impression des billets

## 1) Accès et fonctionnement du logiciel

Le logiciel de billetterie France Billet est installé sur le Poste Caisse 1 (imprimante reliée à ce poste)

| Pour aller sur le logiciel France Billet :<br>- Cliquer sur le raccourci <u>France Billet</u> à l'écran <i>(via<br/>Internet Explorer)</i><br>- <b>Entrer l'identifiant</b> (chaque titulaire à son ID) | Identifiant   Mot de passe   NL_12.01 (06/02/12 22H45)<br>r05460   jenkins-01_Integration_r05400   jenkins-01_Integration_NL_12.01-1019   Valder |
|----------------------------------------------------------------------------------------------------|----------------------------------------------------------------------------------------------------|
|                                                                                                    | Voici <u>la page d'accueil</u> une fois connecté au<br>logiciel !                                                                                |

### Explication sur les icônes placées en haut de l'écran

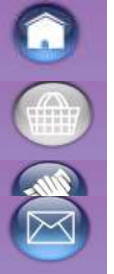

Accueil

Panier

Retrait des billets pour les points de vente

Messagerie France billet : transmission de différentes informations comme les annulations de concerts...

• Cliquer sur **Réservation** pour accéder à l'offre de France billet. On accède alors à une page avec un moteur de recherche.

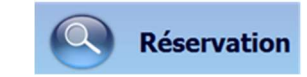

- Préciser la région pour la recherche
- Lancer la recherche

Cette fonction permet de fournir des informations pratiques au client dans un premier temps sans émettre le billet.

• Entrer le nom exact de l'évènement, ville etc...

A l'écran apparaît un ou plusieurs choix, cliquez sur le rond vert pour le produit retenu et pour passer en mode commande.

|                                      | Top 10              | Avancée    | Dernièr   | e minute A                                        | proximité                      | Nouveautés             |   |
|--------------------------------------|---------------------|------------|-----------|---------------------------------------------------|--------------------------------|------------------------|---|
|                                      | Quoi, 🛀, Où ?       | Bercy      |           |                                                   | REGIO                          | N PARISIENNE           |   |
|                                      | Trier par           | Titre      | Date      | Prix                                              | Salle                          | Ville                  |   |
| -M-<br>LES SAISONS DE PA             | SSAGE               | De 39,00 € |           | BERM<br>Du jeu. 16/12/<br>PALAIS OMN<br>PARIS 12  | 10 au ven. 17<br>ISPORTS DE I  | /12/10<br>PARIS BERCY  | ( |
| AEROSMITH                            |                     | De 56,50 € | à 78,50 € | AEROS<br>Le mar. 29/06<br>PALAIS OMN<br>PARIS 12  | /10<br>ISPORTS DE I            | PARIS BERCY            | ( |
| ALICIA KEYS                          |                     | De 45,50 € | à 67,50 € | AKEYS<br>Le lun: 31/05/<br>PALAIS OMN<br>PARIS 12 | 10<br>ISPORTS DE I             | PARIS BERCY            | ( |
| BASKET<br>FINALES DE LA COU          | PE DE FRANCE 2010   | De 5,00 €  |           | FIBA0<br>Du sam. 15/05<br>PALAIS OMN<br>PARIS 12  | 5/10 au dim. 1<br>ISPORTS DE I | 6/05/10<br>PARIS BERCY | ( |
| BON JOVI<br>I ere partie : O         | NE REPUBLIC         | De 62,00 € | à 95,00 € | BONIO<br>Le mer. 16/06<br>PALAIS OMN<br>PARIS 12  | /10<br>ISPORTS DE I            | PARIS BERCY            | ( |
| CHRISTOPHE N<br>Sortie de l'album le | IAE<br>22 Mars 2010 | De 39,00 € | à 59,00 € | MAE<br>Le mer. 20/10<br>PALAIS OMN<br>PARIS 12    | /10<br>ISPORTS DE I            | PARIS BERCY            | ( |
| EDEN PARK BE                         | ACH RUGBY           | De 7,00 €  | à 22,00 € | EDEN0<br>Le ven. 28/05/<br>PALAIS OMN<br>PARIS 12 | 10<br>ISPORTS DE I             | PARIS BERCY            | ( |
| EDIC CLARTON                         | A CTEVE WINWOOD     |            | 24        | CLADY                                             |                                |                        | - |

|    | O RANG | 123          |                  |            |                  | 00  |  |
|----|--------|--------------|------------------|------------|------------------|-----|--|
| 1  |        | ( ball<br>94 | Bank Weit Status | 10000 ( A) | 0                |     |  |
| 9  |        | -            | -                |            | A PROPERTY AND   | 20  |  |
| 1  |        |              |                  |            | <u> jäg</u> untu | . 0 |  |
|    |        |              |                  |            |                  |     |  |
| I  |        |              |                  |            |                  |     |  |
|    |        |              |                  |            |                  |     |  |
| ×. |        |              |                  |            |                  |     |  |
|    |        |              |                  |            |                  |     |  |

Lorsque la manifestation possède plusieurs dates de séance la fenêtre calendrier s'ouvre avec la liste des séances disponibles :

• Cliquer sur la date et l'horaire retenus (à vérifier plusieurs fois avec le client avant émission des billets) la fenêtre ci-dessous apparaît.

• <u>L'écran du disponible</u> : il donne le nombre de places disponibles par catégorie et type de tarif. Si les places sont numérotées le client peut également choisir sa place via le plan de salle.

• Saisir le nombre de places souhaité puis valider avec le bouton vert à droite.

• Réitérer la manipulation autant de fois que nécessaire en cliquant sur la loupe pour retour.

• Il est ensuite possible de modifier, dupliquer, supprimer directement via le panier.

#### Avant d'imprimer le billet :

Compléter la fiche client

| Nom              | TEST | Prénom |
|------------------|------|--------|
| Catégorie client |      |        |
|                  | L    |        |

#### Les champs cerclés de rouge sont les champs obligatoires.

• Inscrire le nom du client et son adresse mail (En cas d'incident dans l'émission du billet on pourra ainsi retrouver le n° de commande interne à France Billet pour l'annuler auprès d'eux plus facilement)

• Une fiche client ne peut pas être validée si l'un de ces champs n'est pas renseigné.

• Le champ E-Mail devient obligatoire lorsque l'une des commandes du panier est assurée.

• Flèche bleue pour « Retour » en arrière

• Touche verte pour « valider » qui lance l'impression Billet.

| Nº Client       |            |               |                         |                      |                 |               |      |
|-----------------|------------|---------------|-------------------------|----------------------|-----------------|---------------|------|
| Nom TEST        |            | Prénom        | TEST                    |                      | Civilité        | ~             |      |
| Code Post       | al 94200   | Ville         | IVRY SUR SEINE          |                      | Pays            | FR FRAN       | CE 💌 |
| Téléphone       | portable   |               |                         | eMail                |                 |               | ]    |
|                 |            | Optin SMS (he | ors annulation et repor | ts) 🗌 Optin E-mail i | hors annulation | n et reports) |      |
| Téléphone fixe  |            |               | Société                 |                      |                 |               |      |
| Etage, N° App   |            |               | Nº Rue                  |                      |                 |               |      |
| Entrée, Bât     |            |               | Lieu-dit                |                      |                 |               |      |
| atégorie client | Identifian | t client      | 0                       |                      |                 |               |      |
|                 |            |               | v                       |                      |                 |               |      |
|                 |            |               |                         |                      |                 |               |      |
|                 |            |               |                         |                      |                 |               |      |
|                 |            |               |                         |                      |                 |               |      |
|                 |            |               |                         |                      |                 |               |      |
|                 |            |               |                         |                      |                 |               | 0    |
|                 |            |               |                         |                      |                 |               |      |

15:00

15:00

0

| ROLLA                     | 10    |                  |               |   | La ven. 23/07/10 à 20/00    |
|---------------------------|-------|------------------|---------------|---|-----------------------------|
| - AUTON                   |       |                  |               |   | THEATRE MOGADOR 75009 PAR25 |
| uter.                     | Norma | Adhérent<br>Frac | Enfants18 ans |   | Device 6                    |
| CORBEILLE<br>Catégorie 1  | 95,00 | 4 15             | 47,50         |   |                             |
| ORCHESTRE<br>Catalgorie 1 | 85,00 | 90,25            | 4.50<br>M     | 1 |                             |
| BALCON<br>Catrigone 2     | 24.00 | 24               | 37,00         |   |                             |
| CORBERLE<br>Catégorie 2   | 25    | 25               | 37,00         |   |                             |
| ORCHESTRE<br>Catégorie 2  | 29    | 29 29            | 37,00         |   |                             |

## L'écran de paiement

L'écran de paiement se divise en deux zones :

- Une zone de récapitulatif des commandes du panier
- Une zone de saisie « Type de paiement ».

- Dans la zone de saisie <u>« Type de paiement »</u> :

• La **flèche déroulante** pour choisir le moyen de paiement.

• Le bouton + ajoute un mode de paiement supplémentaire dans le cas d'une transaction réglée avec plusieurs modes de paiement.

• Le bouton vert valide le montant total et le(s) type(s) de paiement.

|                                     |                                                      | 00               |
|-------------------------------------|------------------------------------------------------|------------------|
| TEST TEST, IVRY SUR SEINE           |                                                      |                  |
| ZORRO                               | Le ven. 28/05/10 à 20:00<br>BALCON Normal            | 69,00 x 2 = 138, |
| SALON ANTIQUITES BROCANTE           | Jusqu'au dim. 16/05/10<br>NON NUMEROTE Normal        | 8,00 x 2 = 16,   |
| Frais d'envoi : Envoi en recommandé |                                                      | 6,               |
|                                     |                                                      |                  |
|                                     | Type de paiement Montant                             |                  |
|                                     | Type de paement Montant<br>3 Carte bancaire V 154,00 |                  |

Lorsque la transaction est validée, une facturette peut être imprimée sur un billet vierge. Cliquer sur « **OK** » ou sur « **Annuler** » (selon souhait client).

#### Remboursement d'un billet

Plusieurs cas peuvent se présenter : un client s'est trompé de date, une mauvaise saisie de sa commande,...

Pour « annuler » un billet, le numéro de commande est obligatoire :

• Le numéro de commande figure sur le billet et commence par les lettres « **GNORO** », suivi de **201** (*Notre numéro de point de vente*) puis d'autres numéros. Aller dans Annulation et taper le N° de commande.

• Si on n'a pas le billet (*s'il ne s'est pas imprimé par exemple*), recherchez le numéro de commande via le suivi client (nom saisi sur la fiche client) via la Fiche Client.

L'écran de remboursement s'affiche si :

- La manifestation est remboursable
- Le délai de vente de la manifestation n'est pas passée
- La commande n'a pas déjà fait l'objet d'un remboursement

Cet écran se divise en trois zones :

- Détail de la commande
- Liste des places à rembourser
- Le mode de remboursement

|       | GRPAA092 / CMO P  | ROFIL P - Microsoft Internet Explorer                                      |                                                                                                    |                                             |                           |            |
|-------|-------------------|----------------------------------------------------------------------------|----------------------------------------------------------------------------------------------------|---------------------------------------------|---------------------------|------------|
|       |                   |                                                                            | 3                                                                                                    |                                             |                           | 🔊 ? 8      |
| n'est | GRPAA09200000     | 066                                                                        |                                                                                                    |                                             |                           |            |
|       | Nur               | iéro de commande GRPAA09200000066<br>Date de la séance jeu: 15/10/09 20:00 | N<br>Nomt                                                                                                    | 1anifestation LE ROI LIO<br>pre de places 4 | N<br>Total de la commande | 380,00 EUR |
|       | - Controls places | Billets                                                                    | Etat                                                                                                    |                                             |                           |            |
|       |                   | B0919972284                                                                |                                                                                                    |                                             |                           |            |
|       |                   | B0919972285                                                                | rembo                                                                                                    | ursé                                        |                           |            |
|       |                   | B0919972286                                                                |                                                                                                    |                                             |                           |            |
|       |                   | B0919972287                                                                | rembo                                                                                                    | ursé                                        |                           |            |
|       | - Remboursement   | Mode de remboursement                                                      | v                                                                                                    | Tot                                         | al à rembourser 0,00 EUR  |            |
|       |                   |                                                                            | Espèces<br>Chique C. PASS<br>Bon d'achait<br>Liete cadeau<br>Carte Printemps<br>Carte Nangourou<br>Carte Sungourou<br>Carte Sungourou<br>Carte Sungourou<br>Carte Sungourou<br>Carte Sungourou<br>Mor / BC<br>Vente à terme<br>Chiq cadeau/Bons CE<br>Wrement bancaire<br>Carte Phanc |                                             |                           | 00         |

La zone du mode de remboursement est composée de :

- Une liste déroulante contenant la liste des modes de paiement disponibles.
- Le total à rembourser qui s'incrémente en fonction du nombre de billets sélectionnés.
- L'icône vert valide le remboursement et lance l'édition d'un coupon de remboursement.
- Le CS conserve le billet d'origine et y joindre le billet « remboursement » pour justificatifs et archives.
- Retourner en page d'accueil & cliquer sur Remboursement
- Aller dans « Etat des Remboursement » en y inscrivant la date du jour pour vérifier et confirmer le remboursement.
- •Imprimer l'Etat de remboursement (transmission responsable Boutique).
- Revenir ensuite au menu principal

#### Règlement

Enregistrer la vente sur le logiciel de caisse (Voir MODOP - Logiciel de caisse ou Fiche Pratique – Fonctionnement Billetterie).

#### Procédure en cas d'incident

Problème d'impression du titre :

- Vérifier que rien ne perturbe l'impression des billets
- Vérifier branchement, connexion Internet, sens des billets ...

Pour tout autre problème technique, d'impression, remboursement etc.... :

- Avertir la Responsable Boutique pour contacter le service technique adéquat chez France Billet directement !
- Code Client : GNORO20

#### <u>NB : en cas d'absence de la RB, consulter le lutin orange « France Billet » dans le placard entre les 2 postes caisse.</u> Les numéros en question y seront notés en première page !

En dehors des heures de permanence ou si le service est injoignable :

- Ne pas vendre les billets partiellement émis.
- S'excuser auprès du client, demander son numéro de téléphone pour le rappeler dès que le problème sera résolu

et l'inviter à repasser.

#### Commande de billets thermiques

Les commandes de billets pour le Comptoir sont livrées par 2 boîtes de 500.

Lorsque la boite va bientôt être terminée, le seuil d'alerte est atteint :

• Passer alors commande en envoyant un mail à la correspondante France Billet pour les OT :

service.collectivite@fnac.com

• Alimenter la machine avec la boîte suivante qui se trouve dans le placard entre les 2 postes caisse.

| Inventaire des modifications |           |                           |  |  |  |  |  |
|------------------------------|-----------|---------------------------|--|--|--|--|--|
| DATE                         | INDICE    | MOTIFS DE MODIFICATION    |  |  |  |  |  |
| Mai 2013                     | Version 1 | Création document         |  |  |  |  |  |
| Juin 2015                    | Version 2 | Modif : ajout terminal CR |  |  |  |  |  |
| Novembre 2015                | Version 3 | Modification logo         |  |  |  |  |  |
| 30/04/2021                   | Version 4 | MAJ Document              |  |  |  |  |  |